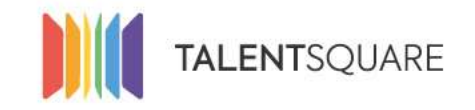

Recruitment software made simple.

# **Employer How-To Tutorials** How To Add Comments & See Actions For Candidates

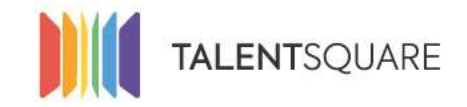

Recruitment software made simple.

## **1. Login into your account.**

| Se connecter                  |
|-------------------------------|
| E-mall                        |
| Mot de passe                  |
| Se connecter                  |
| Mot de passe oublié ?         |
| Pas encore inscrit?           |
| S'inscrire en tant que talent |
| Request a demo                |

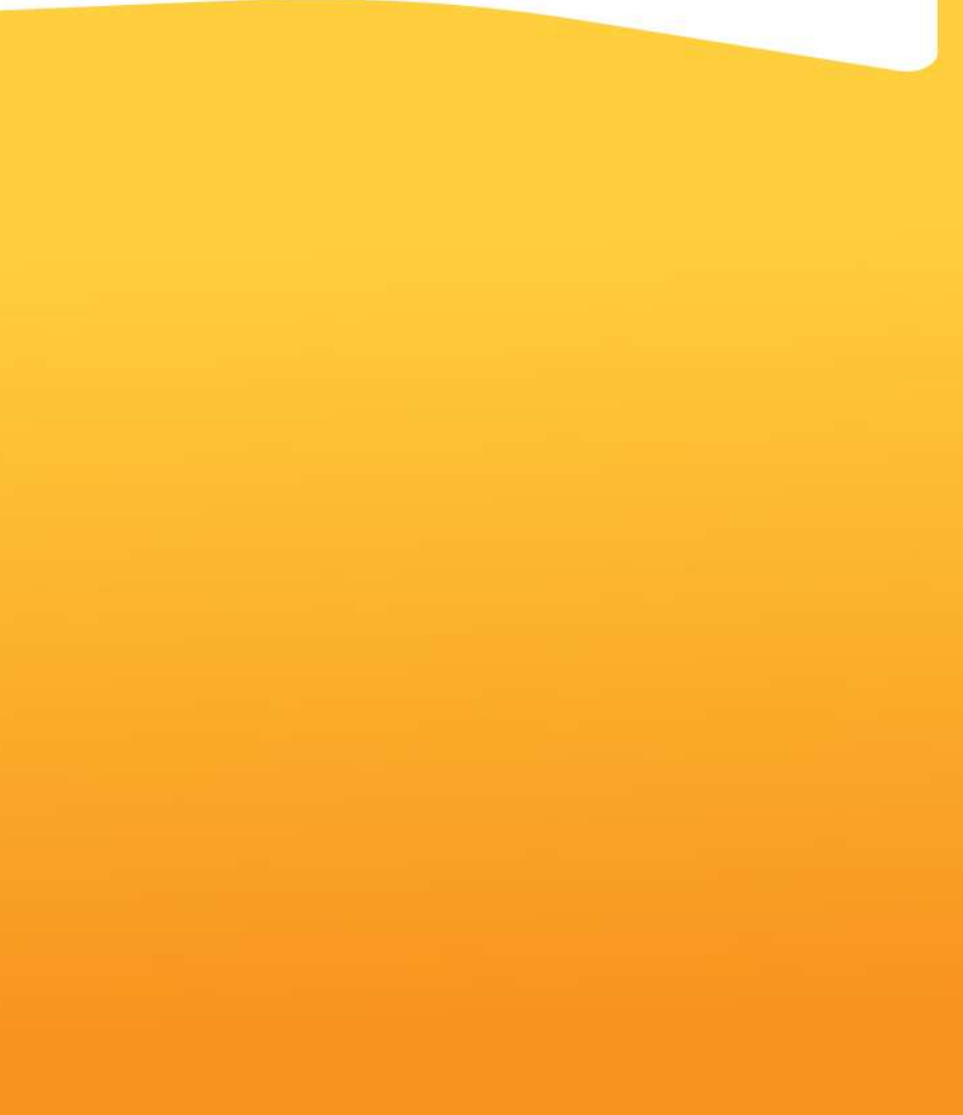

If you need any assistance, please don't hesitate in contacting us at <a href="mailto:support@talentsquare.com">support@talentsquare.com</a>

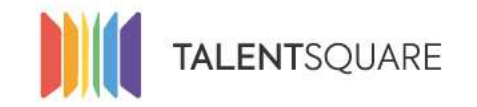

2. You can see all latest logs on the dashboard or click on "Logs" on the Menu bar. "Logs" are all the actions that happen on the platform related to jobs and candidates.

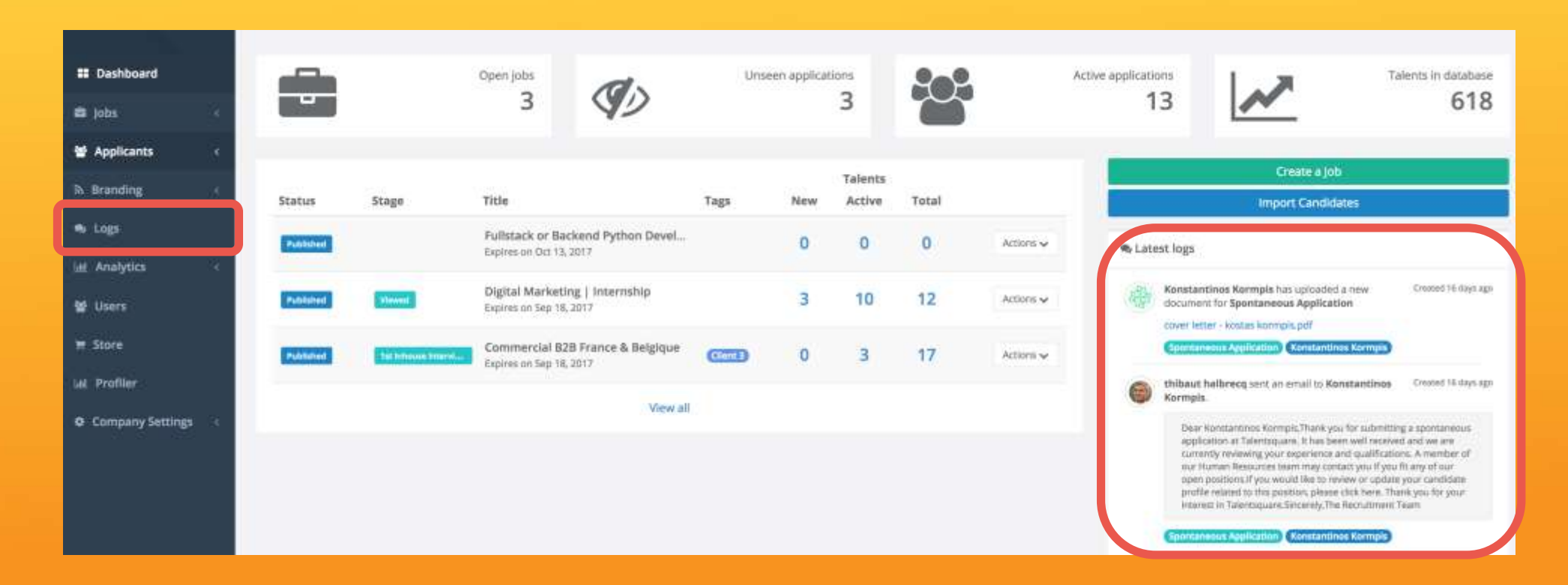

If you need any assistance, please don't hesitate in contacting us at <u>support@talentsquare.com</u>

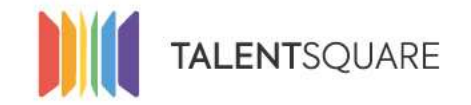

3. If you click on "Logs" you will be directed to a landing page with all the action related to all jobs, candidates and recruiters.

| Filter | by jobs                                                                                                    | Filter by usera                                                                                                    | Filter by types                                                                                                    |                          |                         |                     |
|--------|----------------------------------------------------------------------------------------------------|----------------------------------------------------------------------------------------------------|----------------------------------------------------------------------------------------------------|--------------------------|-------------------------|---------------------|
| ·      | Konstantinos Kormpis has uploaded a new document for Spontaneou<br>cover latter - kostas kormpis.pdf<br>(Spontaneous Application) (Konstantinos Kormpis)                                               | s Application                                                                                                    |                                                                                                    |                          | Created 1               | 6 days ago<br>Reply |
| 0      | thibaut halbrecq sent on email to Konstantinos Kormpis.<br>Dear Konstantinos Kormpis.Thank you for submitting a spontaneous appli-<br>ners assistant if one would like to review or constants even the | ation at Talentaquare. It has been well received and we are currently n                                                                      | eviewing your experience and qualifications. A member of our Human Resources team ma                                                                                                  | у сонцистуоц († уоц (†   | Created 1<br>t any of p | 6 days ogs<br>ur    |
|        | Spontameous Application (Konstantinos Korregis)                                                                                                    | reneration of a statement former party local training that we have a second of                                                               |                                                                                                    | Agree                    | <b>Aeply</b>            | Delete              |
| -      | Konstantinos Kormpis has applied for Spontaneous Application.<br>Spontaneous Application (Konstantinos Kormpis)                                                                                        |                                                                                                    |                                                                                                    |                          | Created 1<br>Agree      | 6 days ago<br>Reply |
| 盡      | Konstantinos Kormpis has uploaded a new document for Spontaneou<br>Kormpis konstantinos - cv. pdf                                                                                                    | s Application                                                                                                    |                                                                                                    |                          | Created 1               | 6 days ago          |
|        | Spontaneoue Application Konstantines Kompis                                                                                                    |                                                                                                    |                                                                                                    |                          | Agree                   | Reply               |
| 9      | junko.banshoya@gmail.com has answered the questions for his applie<br>(Spontaneous Application) (Ambra bendroys@gmail.com)                                                                             | ation to Spontaneous Application                                                                                                    |                                                                                                    | c                        | reated 2 =<br>Agree     | Reply               |
| 0      | thibaut halbrecq sect an email to junko.banshoya@gmail.com.                                                                                                    |                                                                                                    |                                                                                                    |                          | reated 2 m              | nonthia agai        |
| 0      | Cher/Chère junko banshoys@gmail.com,Merci d'avoir envoyé une candida<br>was vous si des offres d'emploi vous correspondent. Si vous désirez exami                                                      | ure spontanée à Talentsquare. Nous Tavors bien reçue et nous somm<br>ner ou modifier voire profile candidat, veullez diquer lo Nous vous rer | res en train de passer en revue vas expériences et vas qualifications. Un membre des Reso<br>merdans de l'intérit que vaus portez à Talentsquare. Cordialement, L'équipe de recruieme | urces Humaines pren<br>m | dre conia               | a                   |

### If you need any assistance, please don't hesitate in contacting us at support@talentsquare.com

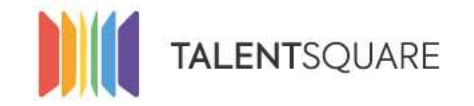

4. You can filter by the "Jobs" you've created, by the "Users" of your platform (recruiters), or by type of logs (e.g. Comment, Email, Documents, Decisions, etc.)

| Filter | by jobs                                                                                                    | Filter by use                                      | (8                                                                                                    |                                               | Filter by types                                                                                                    |              |             |
|--------|----------------------------------------------------------------------------------------------------|----------------------------------------------------|----------------------------------------------------------------------------------------------------|-----------------------------------------------|----------------------------------------------------------------------------------------------------|--------------|-------------|
| 聯      | Konstantinos Kormpis has uploaded a new document for Spontaneous Ap                                                                                                  | plication                                          |                                                                                                    |                                               |                                                                                                    | Created 1    | 6 days ogo  |
|        | (Spontaneous Application) Konstantines Kompis                                                                                                    |                                                    |                                                                                                    |                                               |                                                                                                    | Agree        | Reply       |
| 0      | thibaut halbretg sent an email to Konstantinos Kormpis.                                                                                                    |                                                    |                                                                                                    |                                               |                                                                                                    | Created      | /6 days ago |
|        | Dear Konstantinos Kormpis. Thank you for submitting a sportaneous application<br>open positions. If you would like to review or update your candidate profile relate | at Talencsquare. It ha<br>ed to this position, ple | s been well received and we are currently reviewing your expl<br>ase click here. Thank you for your interest in Talentiquire Sin | erience and qualificance rely. The Recruitm   | stions. A member of our Human Resources team may contact you $\theta$ you em Team                                            | tit any of p |             |
|        | Spontaneous Application Konstantinos Konrgis                                                                                                    |                                                    |                                                                                                    |                                               | Agre                                                                                                    | e Aeply      | Delete      |
| 晶      | Konstantinos Kormpis has applied for Spontaneous Application.                                                                                                    |                                                    |                                                                                                    |                                               |                                                                                                    | Created      | /6 days ago |
| all.   | Spontaneous Application Konstantines Konneis                                                                                                    |                                                    |                                                                                                    |                                               |                                                                                                    | Agree        | Reply       |
| 盡      | Konstantinos Kormpis has uploaded a new document for Spontaneous Ap                                                                                                  | plication                                          |                                                                                                    |                                               |                                                                                                    | Created      | 6 days ago  |
|        | Spontaneoue Application Company Konstantinos Kompis                                                                                                    |                                                    |                                                                                                    |                                               |                                                                                                    | Agree        | Reply       |
| 10     | Junko.banshoya@gmail.com has answered the questions for his application                                                                                              | to Spontaneous A                                   | pplication                                                                                                    |                                               |                                                                                                    | Created 21   | nonthe ago  |
| -      | Spontaneoux Application Junko: bancheya@gmail.com                                                                                                    |                                                    |                                                                                                    |                                               |                                                                                                    | Agree        | Reply       |
| 0      | thibaut halbrecq sect an email to junko.banshoya@gmail.com.                                                                                                    |                                                    |                                                                                                    |                                               |                                                                                                    | Created 2 r  | nontha ago  |
|        | Cher/Chère junio banthoya@gmail.com, Merci d'avoir envoyé une candidature s<br>avec vous el des offres d'emploi vous corresponders. Si vous désires examiner o       | pontanée à Talentsqu<br>u modifier votre profi     | are. Nous l'avons bien reque et nous sommes en train de pas:<br>e candidat, veuillez diquer les Nous vous remercions de l'intér  | ser en revue vos exp<br>nit que vous portez à | vériences et vos qualifications. Un membre des Resources Humaines pri<br>Tolentsquare. Contralement,L'équipe de recruitement | ndre conta   | α           |

### If you need any assistance, please don't hesitate in contacting us at support@talentsquare.com

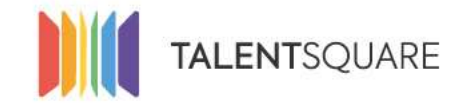

5. You can reply directly here to certain actions or logs. You can also agree to a certain action and/or comment.

| Filter | by jobs                                                                                                    | Filter by users                                                                                                    | Filter by types                                                                                                    |
|--------|----------------------------------------------------------------------------------------------------|----------------------------------------------------------------------------------------------------|----------------------------------------------------------------------------------------------------|
|        | Konstantinos Kormpis has uploaded a new document for<br>cover letter - kostas kormpis.pdf<br>(Spontantinus Application) (Konstantinos Kormpis)                                        | iontaneous Application                                                                                                    | Created 16 days ago                                                                                                    |
| 0      | thibaut halbrecq sent an email to Konstantinos Kormpis.<br>Dear Konstantinos Kormpis.Thank you for submitting a spon<br>open positions If you would like to review or update your car | neous application at Talencaquare. It has been well received and we are currently reviewing your experience and qualificat<br>Idate profile related to this position, please click here. Thank you for your interest in Talentsquare. Sincerely, The Recruitme | Created 16 days ago<br>tions. A member of our Human Resources team may contact you if you fit any of our<br>m Team                      |
|        | Spontaneous Application (Konstantines Konngis)                                                                                                    |                                                                                                    | Agree Rep Delete                                                                                                    |
| -      | Konstantinos Kormpis has applied for Spontaneous Appl<br>Spontaneous Application (Konstantinos Kormpis)                                                                               | ation                                                                                                    | Created 16 days age<br>Agree Reply                                                                                                    |
| *      | Konstantinos Kermpis has uploaded a new document for<br>Kermpis konstantinos - cv. pdf<br>Semansous Application - Konstantinos Kermeis                                                | sontaneous Application                                                                                                    | Created 16 days ago                                                                                                    |
| 9      | junko.banshoya@gmail.com has answered the questions<br>(Sponsenous Application) (Funksbonstraya@gmail.com)                                                                            | it his application to Spontaneous Application                                                                                                    | Created 2 months ago<br>Agree Reply                                                                                                    |
| 0      | thibaut halbretq sent an small to junko.banshoya@gmal                                                                                                    | comi,                                                                                                    | Created 2 months age                                                                                                    |
| 2      | Cher/Chère junito banshoys@gmail.com,Merci d'avoir envoy<br>avec vous si des offres d'emploi vous corresponders.Si vous                                                               | une candidature spontanée à Talentsquare. Nous favors bien reçue et nous sommes en train de passer en revue vos expl<br>Estrez examiner ou modifier votre profile candidat, veullez cliquer in Nous vous remercions de l'intérêt que vous portez à             | ériences et vos qualifications. Un membre des Resources Humaines prendra contact<br>Talentaquare, Contlalement,L'équipe de recruitement |

### If you need any assistance, please don't hesitate in contacting us at support@talentsquare.com

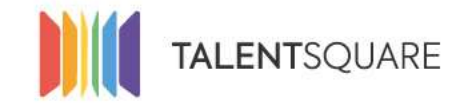

6. If you want to add a comment on a specific candidate, you can do so by visiting a candidate profile, clicking on the "Logs" menu and then adding a comment. You can add files to your comment as well.

| 3                         | Julien Gossé<br>Ingosset@gmall.com<br>Last seen on the platform (Sec(), 2019)                                                                       | Send Email    | Export CV | Print | Add to a job | Add to an event                    |
|---------------------------|----------------------------------------------------------------------------------------------------|---------------|-----------|-------|--------------|------------------------------------|
| Profile<br>Filter by jobs | Documents Answers to questions *** * Jobs Logs                                                                                                    | Filter by typ | 415       |       |              |                                    |
| [e4] e6] e                |                                                                                                    |               |           |       |              |                                    |
| Choose file               |                                                                                                    |               |           |       |              | Char Send                          |
| 10 Timate                 | i Gelmer charged the decision of Julien Goach from Processing to Hired for Sales Padawan   Internship.                                              |               |           |       |              | Cranat 2 years ago                 |
| II Timota                 | e Geimer changed the stage of julien Goadé from tat inhause Interview in Offer for Sales Padawan   Internship.<br>Vedeus   Internship. (Mitte Goad) |               |           |       |              | Crossed 3 years ago<br>Agree Reply |
| Timeta<br>Scenic 4        | z Geimer Isfi a foodliack to Julien Gosod<br>A                                                                                                    |               |           |       |              | Created 2 years ago                |
| Warg                      | r gened caevalidation (                                                                                                    |               |           |       |              |                                    |
| Julian C                  | Genne                                                                                                    |               |           |       |              | Agree Reply                        |

If you need any assistance, please don't hesitate in contacting us at <a href="mailto:support@talentsquare.com">support@talentsquare.com</a>

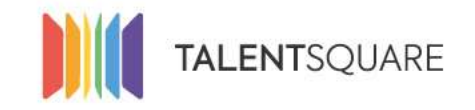

Recruitment software made simple.

# **Employer How-To Tutorials** How To Add Comments & See Actions For Candidates